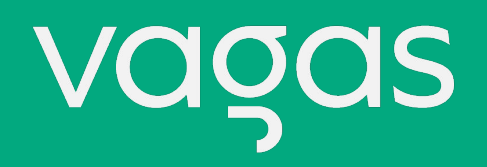

## Como me inscrever no **Programa Rio Pomba Valley** através do Vagas.com

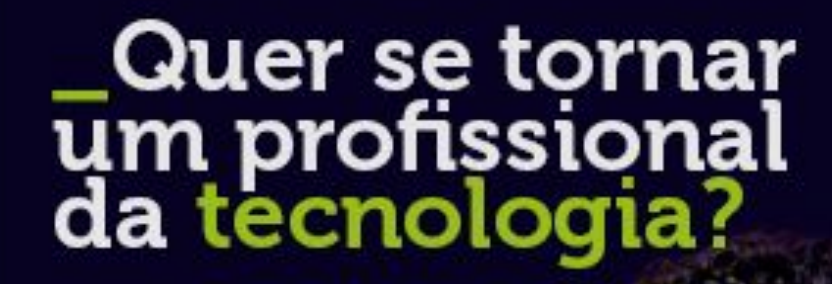

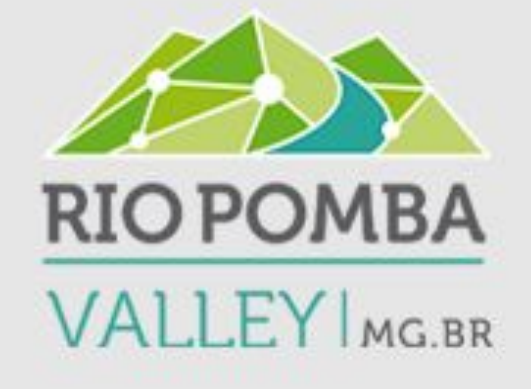

CURSO TÉCNICO EM DESENVOLVIMENTO DE SISTEMAS -RIO POMBA VALLEY

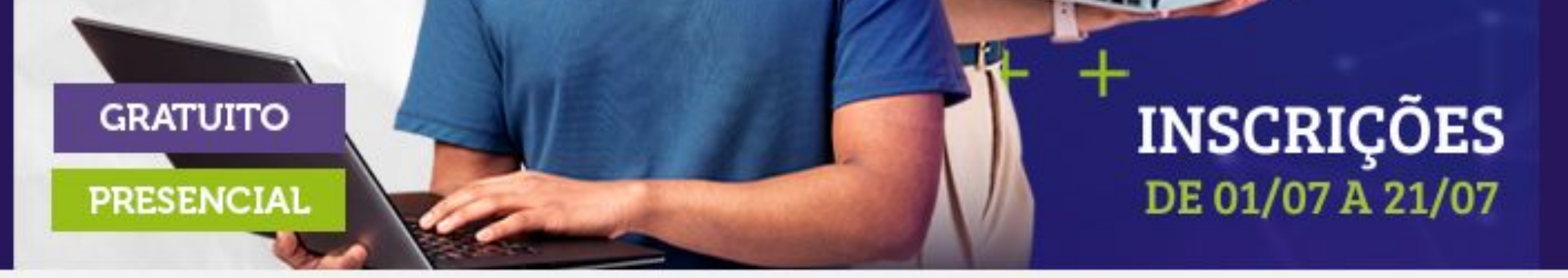

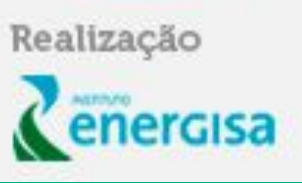

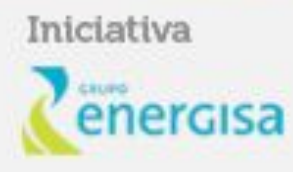

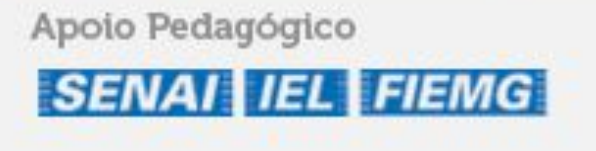

## Acesse a página abaixo e clique em **Inscreue-se**

https://trabalheconosco.vagas.com.br/rpv-energisa

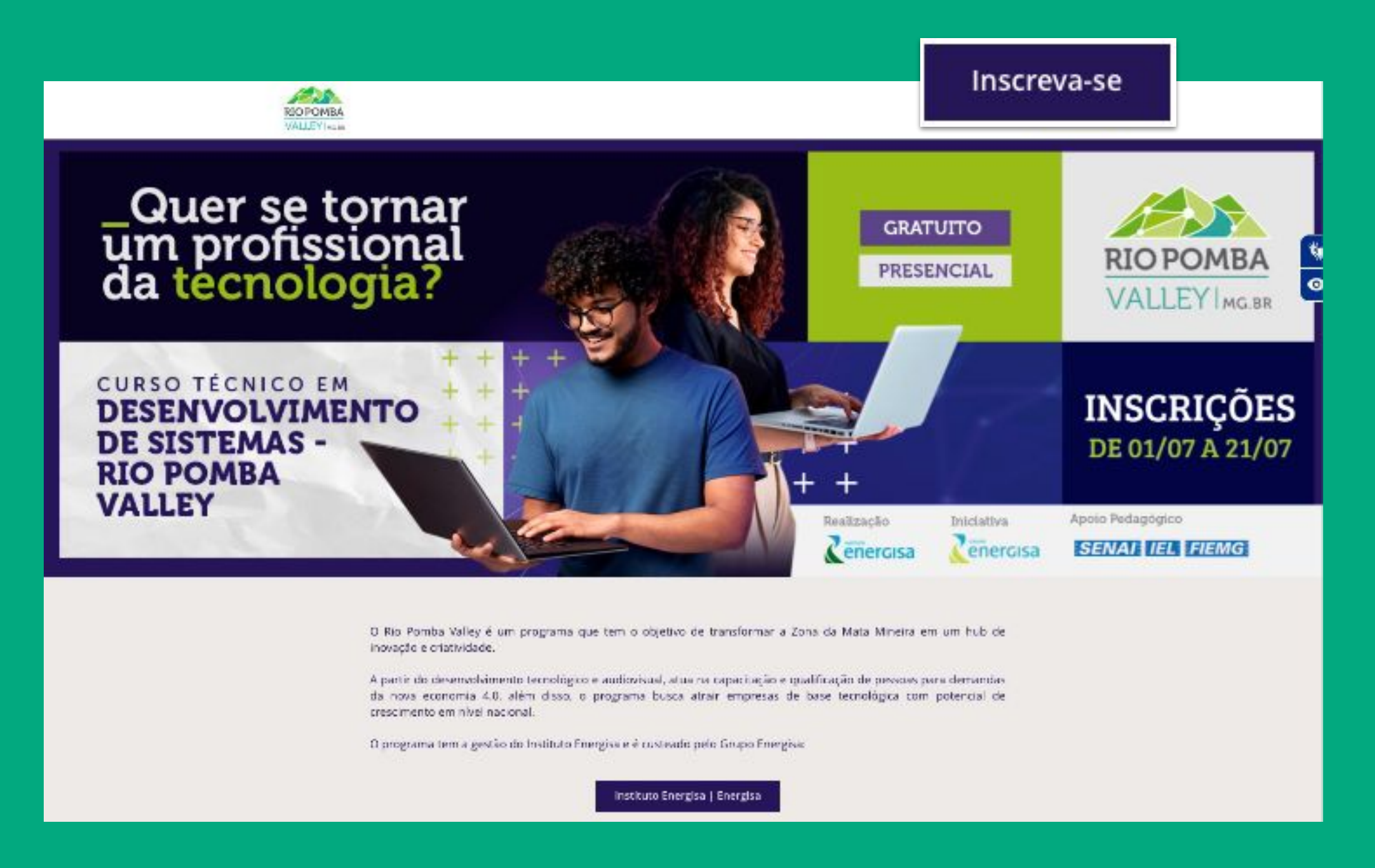

### Programa RIO Pomba Valley Energisa

👝 R. Gama Cerqueira, 281 - Haidée, Cataguases -

Programa RIO Pomba Valley Energisa

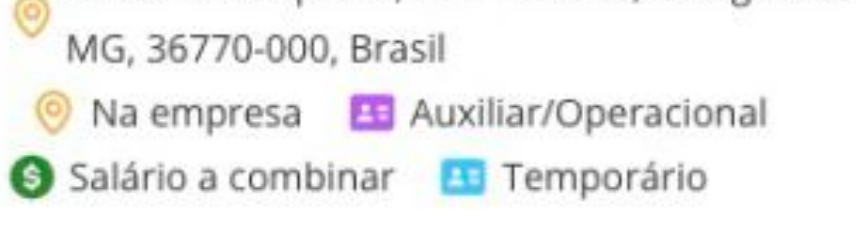

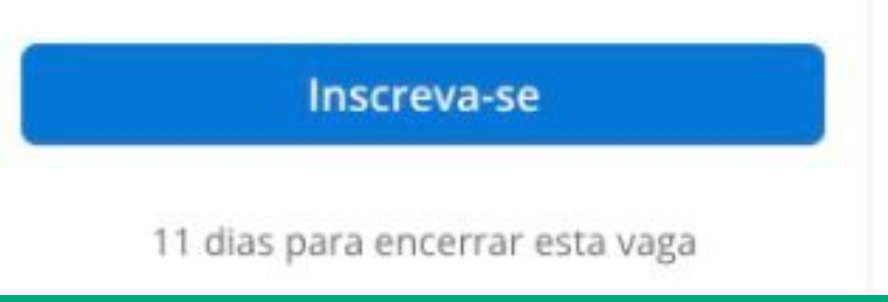

# Caso já tenha um cadastro no Vagas.com é só usar o seu login e senha e clicar em Continuar

\*se você não tem um cadastro no Vagas, não se preocupe, basta seguir os passos dos próximos slides para criar um.

| Você já cadastrou o se<br>Você selecionou uma ou<br>cadastrado no VAGAS.c<br>senha. Caso contrário, <u>c</u> | eu currículo?<br>mais vagas, e irá candidatar-se a elas. Se você já estiver<br>com.br, simplesmente forneça a sua identificação/login e<br>lique para cadastrar um novo currículo. |
|----------------------------------------------------------------------------------------------------|----------------------------------------------------------------------------------------------------|
| Identificação/Login                                                                                          |                                                                                                    |
| Senha                                                                                                    |                                                                                                    |
|                                                                                                    | Se você esqueceu seus dados de acesso, clique aqui                                                                                                    |
| Ao continuar eu declaro<br>VAGAS.com.br                                                                      | que aceito os termos e condições de uso do                                                                                                    |
| 0                                                                                                    | continua 🥝 limpa 🔀 desiste                                                                                                    |

Após o login, clique no formulário Candidatura Programa Energias para preencher algumas informações complementares.

Após preencher lembre-se de clicar no botão **Continua Candidatura** para concluir a sua inscrição e pronto: você já estará participando da seleção para o programa!

#### Confirme sua candidatura

Caso a vaga solicite fichas adicionais, preencha-as e em seguida pressione o botão 'confirma candidatura' ao final da página.

| Vaga                                                  | Fichas solicitadas                                 |
|-------------------------------------------------------|----------------------------------------------------|
| v2655207<br><u>Programa RIO Pomba Valley Energisa</u> | <u>Candidatura Programa Energisa</u> (obrigatória) |

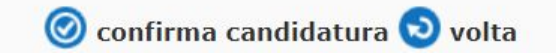

## Passo a passo para realizar seu cadastro no Vagas.com

1. Clique no botão "Clique" para cadastrar um novo currículo:

| vagas                 | identificação/login de candidato                            | <b>•</b> • • |
|-----------------------|-------------------------------------------------------------|--------------|
| serviços              |                                                             |              |
| vagas                 |                                                             |              |
| cadastramento         |                                                             |              |
|                       |                                                             |              |
|                       | <i>.</i>                                                    |              |
| Você já cadastrou o   | o seu currículo?                                            |              |
| Você selecionou uma   | ou mais vagas, e irá candidatar-se a elas. Se você já       |              |
| estiver cadastrado no | o VAGAS.com.br, simplesmente forneça a sua                  |              |
| identificação/login e | senna. Caso contrario, <u>clique</u> para cadastrar um novo |              |
| curreato.             |                                                             |              |
| Identificação/Login   |                                                             |              |
| Identificação, Eogin  |                                                             |              |
| Senha                 |                                                             |              |
|                       | Se você esqueceu seus dados de acesso, clique aqui          |              |
|                       |                                                             |              |
|                       |                                                             |              |
| Ao continuar eu decl  | aro que aceito os termos e condições de uso do              |              |
| VAGA5.com.br          |                                                             | 00           |
|                       |                                                             | 00           |
|                       | > continua 🥝 limpa 🔀 desiste                                |              |

2. Preencha os dados do pré-cadastro (e-mail e CPF) e crie uma senha. Não se esqueça de ler e aceitar os Termos de uso. Feito isso, clique em **Começar a usar** 

|   | Crie seu perfil gratuitamente               |              |
|---|---------------------------------------------|--------------|
|   | Conquiste o seu próximo emprego agora!      |              |
|   | E-mail                                      |              |
|   | Senha                                       |              |
|   | ©                                           |              |
|   | De 7 a 20 caracteres (números e letras)     |              |
|   | CPF (Usamos apenas para evitar duplicidade) |              |
|   | SOU ESTRANGEIRO                             |              |
|   | ldioma do Perfil                            |              |
|   | Português (Brasil)                          |              |
| 1 | Li e aceito os termos de uso.               |              |
|   | COMEÇAR A USAR AGORA!                       | $\checkmark$ |
|   | JÁ TENHO PERFIL                             |              |
|   |                                             |              |

### agora!:

3. Antes de prosseguir com o cadastro, será necessário verificar seu e-mail. Acesse a sua conta de e-mail na caixa de entrada, abra a mensagem **E-mail de confirmação** e clique no botão **Confirmar e-mail**.

se não estiver na caixa de entrada, verifique se não foi para a caixa de spam

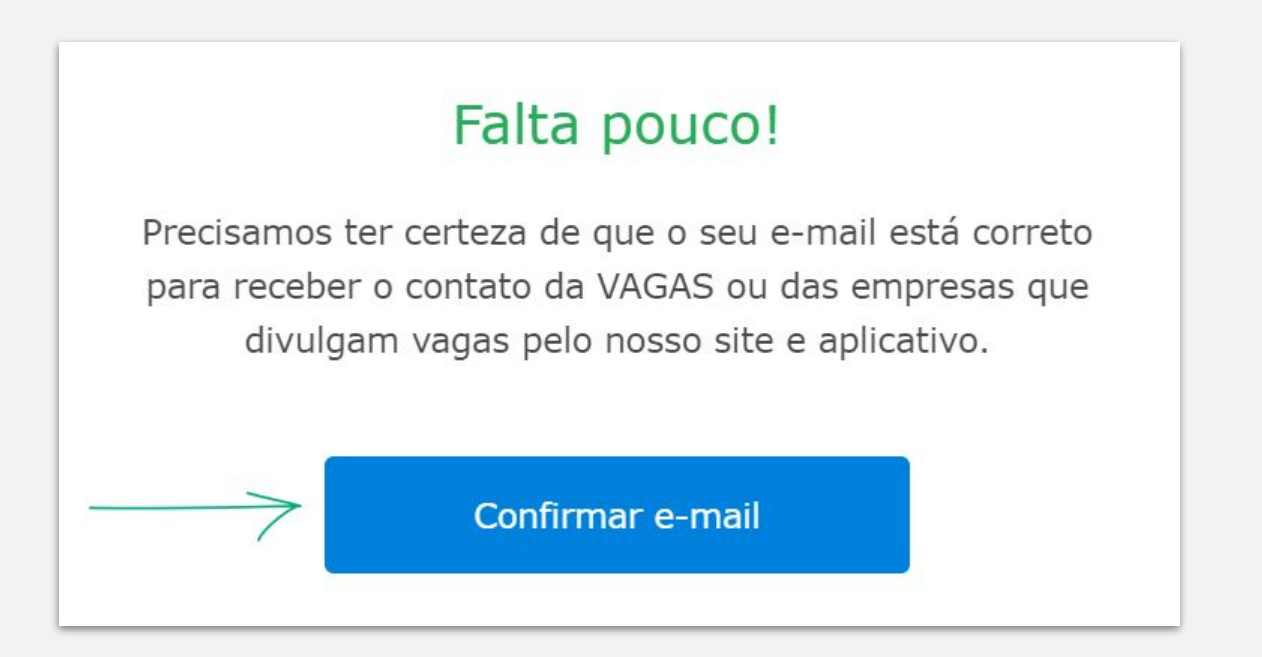

4. **Estamos quase lá!** Para finalizar o cadastro, basta preencher seus dados pessoais, como nome, data de nascimento e celular.

| Fale um            | você                                          |
|--------------------|-----------------------------------------------|
|                    | VOCC                                          |
| Usaremos est<br>Se | as informações pra mante<br>au perfil seguro. |
| Nome comple        | to (nome civil ou social)                     |

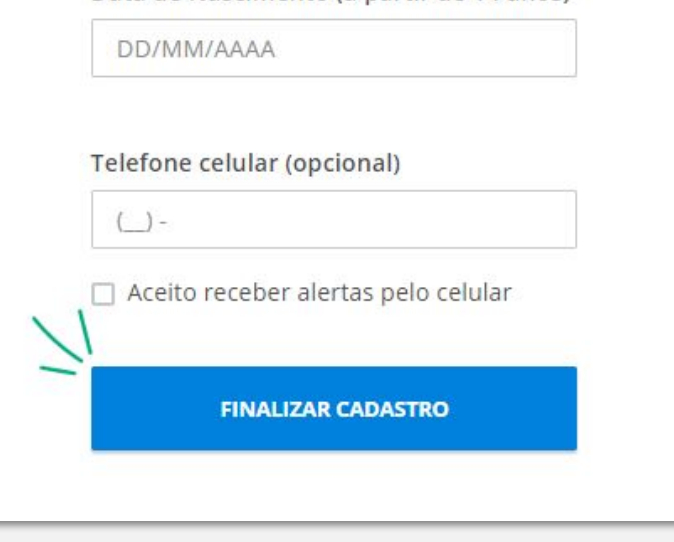

5. Clicando em **Finalizar Cadastro**, você será redirecionado ao currículo, com os dados previamente preenchidos.

Agora, basta completar os outros campos nos itens: **Dados Pessoais**, **Objetivos**, **Resumo profissional**, **Formação acadêmica e complementar**, **Idiomas**, **Histórico Profissional e Informações Complementares**;

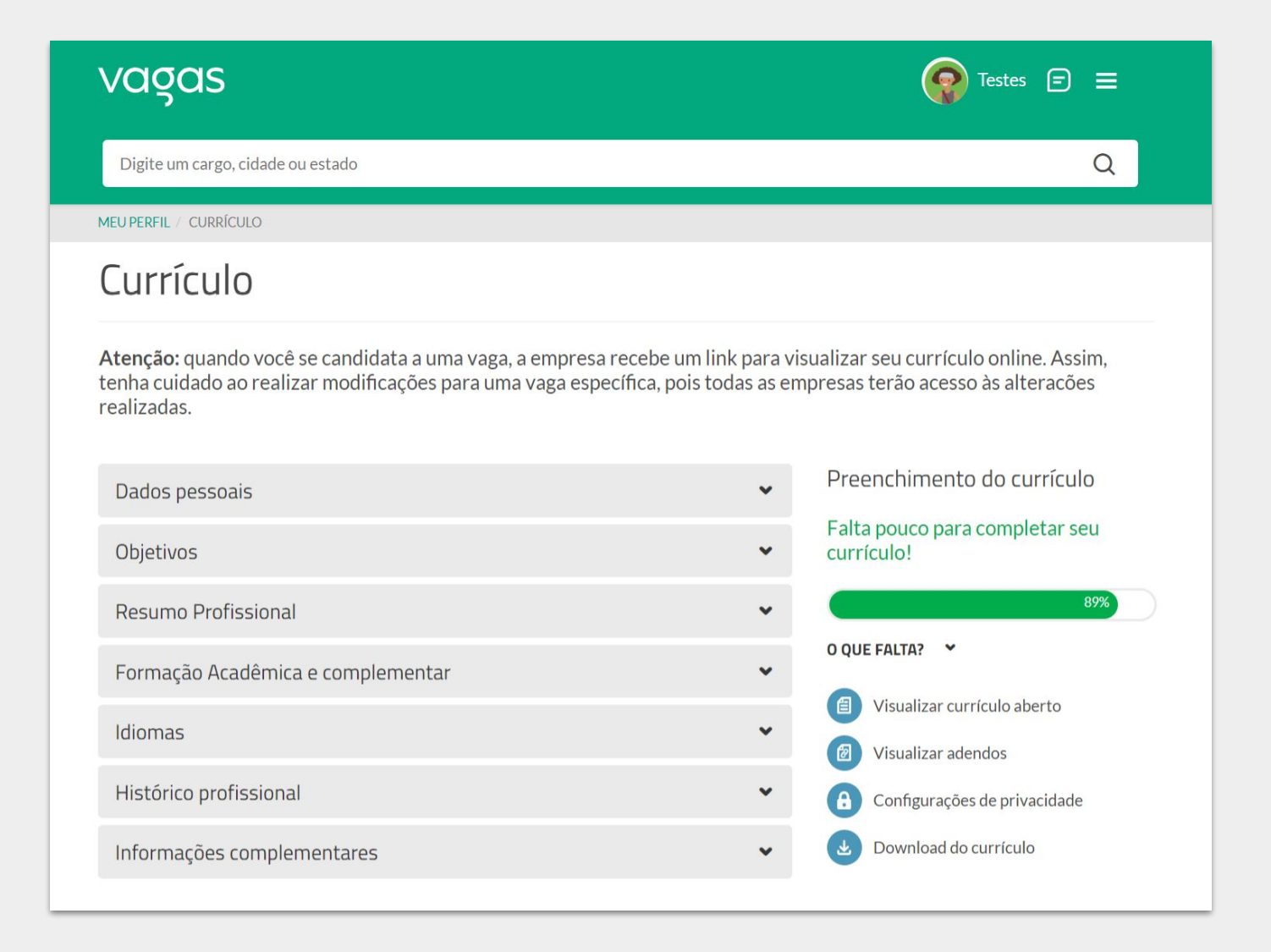

Para deixar seu currículo 100% preenchido veja este post: Como completar meu currículo totalmente?

*Importante:* Após o preenchimento de cada item, não se esqueça de clicar no botão "Salvar" para que o sistema guarde as atualizações.

## Agora que você já criou o seu cadastro, basta seguir os passos iniciais ACUI para fazer a sua inscrição no Programa Rio Pomba Valley

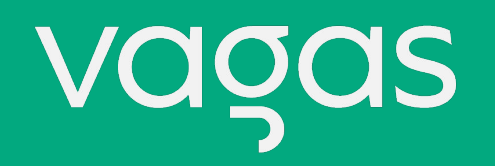

Se tiver alguma dúvida ou precisar de ajuda com seu acesso ao Vagas, conte com o Suporte clicando

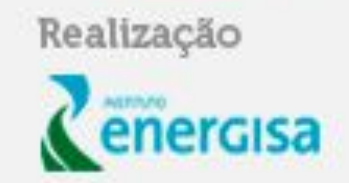

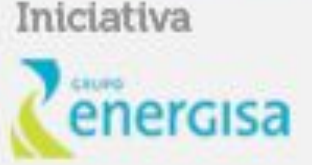

Apoio Pedagógico

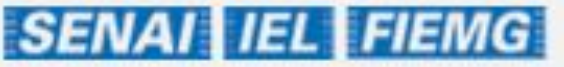